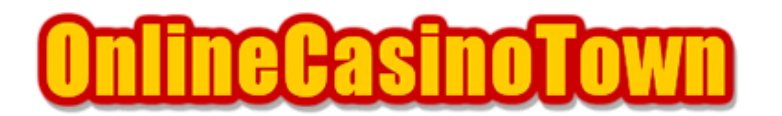

# クリプトロジック系カジノ The Sands of the Caribbean (サンズオブカリピアン)

2004/01/23 改訂

### はじめに

このマニュアルでは、CryptoLogic(クリプトロジック)のThe Sands of the Caribbean(サンズオ ブカリビアン)を例に挙げて、遊び方についての説明をしていきます。 同じクリプトロジックのオンラインカジノでも、ほぼ共通していますので、それらのカジノで遊ぶ 際にも、ぜひこのマニュアルを活用して下さい。

なお、ここではソフトウェアバージョン GE (Global Edition) での説明になります。当サイトで紹介しているカジノの中では、英語版の Inter Casino (インターカジノ)も GE を導入しています。

## ソフトのダウンロードとインストール

それでは、まずソフトウェアのダウンロードからはじめます。

サンズオブカリビアンのサイトへ行って、ページ中央にある「PLAY NOW」下の空欄にメールアドレ スを入力して「go」ボタンを押します。すると、ダウロードダイアログが出ますので、保存ボタン を押して、デスクトップ等にファイルを保存して下さい。

保存したファイルを実行するとインストーラ(Setup Wizard)が立ち上がります。 カジノの紹介ムービー(SKIP INTROでとばせます)が終わると利用規約が表示されますので、同意 する場合は「Accept」を押します。

次に、ゲームパッケージを選択する画面になりますが、「Full Install」では、サイズが約40MBあ りますので、ご利用の回線に応じてパッケージを選択し、「NEXT」を押して下さい。

続いて、プログラムのインストール先を選択します。通常は、そのままで問題ないので「Install」 を押します。この後、ダウンロードが始まりますので、終わるまでしばらく待ちます。なお、ダウ ンロード中に「Register PLAY FOR REAL」ボタンの押せばアカウントの登録が行えますが、もちろ ん後で登録できますので、そう急ぐ事は無いと思います。

#### アカウント開設

ダウンロードが終了して、「Play Now」を押すとソフトウェアが自動的に立ち上がり、「PLAY FOR REAL(本番)」、「PRACTICE MODE(練習)」の選択画面になります。

「PRACTICE MODE」を選択した場合は、次の画面で「PRACTICE MODE NAME」に好きな名前(半角英字) を入力して「Login」ボタンを押せば、実際のお金を使わずに、練習する事ができます。

ここからは、「PLAY FOR REAL」本番モードでのアカウント登録方法について説明していきます。

「PLAY FOR REAL」を選択して、「NEXT」ボタンを押すとログイン画面になります。 初めて遊ぶ場合は、カジノへ必要な情報を登録して、アカウントを開く必要がありますので、真ん 中の「Register」を押して下さい。次に、ソフトウェア利用規約が表示されますので、同意する場 合は「YES」を押します。

続いてアカウント登録画面になりますので必要事項を入力していきます。入力は全て半角英数字を 使用します。なお、入力方法は下記を参考にして下さい。 アカウント登録後は、この画面で「USER NAME」と「PASSWORD」を入力すればログインできます。

First Name : 名前を入力して下さい。(例 : Taro) Family Name : 名字を入力して下さい。(例 : Yamada) Country : リストから Japan を選択します。ここで日本仕様に切り替わります。 Gender : 性別を選択します。Mは男性、Fが女性 Date of birth : 生年月日を入力。(例 : 1970年12月1日生まれ 12/01/1970) Street : 市区町村以降の住所を入力して下さい。

(例:東京都新宿区歌舞伎町1-2-3-101の場合、1-2-3-101,Kabukicho)
Town/City:市区町村名を入力します。(例: Nagoya、Nagoya-Shi)
Province/State:都道府県名を入力します。(例: Tokyo、Tokyo-To)
Postal Code: 郵便番号を入力して下さい。(例: 1230000)
E-mail:メールアドレスを入力して下さい。
Phone(電話番号)、Occupation(職業):入力は任意です。

入力に間違いないか確認して、「Submit」ボタンを押します。 次に、ユーザー名とパスワードを設定します。

User Name : 9文字以内で好きなユーザー名を入力して下さい。 Password : 6文字以上8以内で、パスワードを設定します。 Verify Password : 確認のためもう一度、同じパスワードを入力して下さい。

最後に「Submit」ボタンを押します。

次に「ECash Direct Account #\*\*\*\*\*\*」が表示されます。通知メールも届きますが、念のため先ほ ど設定したパスワードとあわせて忘れないようにメモしてください。 また、同時に「Peak Reward」(コンププログラム)にも登録され、メールが届きます。

練習モードでも本番モードでも、はじめてゲームをする時には、ソフトの設定画面が表示されます ので、お好みに合わせて設定して下さい。この設定は、後から画面左下の「SETTING」にて変更でき ます。

注意 : 画面設定を変更すると強制的にログアウトされ、再ログインが必要です。

PLAYER APPEARANCE : プレイヤーのイメージ画像を選択。 Play Animations : アニメーションの設定。 Play Sound Effects : 音の有無。 Play Voices : 声の有無。 Full Screen Mode : 画面表示設定。チェックを入れるとフルスクリーン。

## チップの購入(クレジットカード)

サンズオブカリビアンでの金銭のやり取りは「ECash Direct」を通して行われます。 「ECash Direct(イーキャッシュダイレクト)」とは、クリプトロジック系カジノの金融決済を担 当する会社です。サンズだけでなく、クリプトロジック系カジノの入金や払い戻し等、全ての金融 取引は、この会社を通して行われます。

ここでは、クレジットカードを使ったチップの購入方法について説明します。

ゲーム画面左下の「CASHIER」を押すと、ECash Directのキャッシャーに移ります。 はじめは、名前やECash Directアカウントナンバーが表示されているマイアカウントが表示されて いると思いますが、まず、使用するクレジットカード情報を登録する必要がありますので、上の 「REGISTER/CHANGE CARD」をクリックします。

登録画面に移ったらクレジットカード情報を入力します。

Credit Card Number : クレジットカード番号を入力します。 Expiry Date : カードの有効期限をリストから月と年を選びます。 Card Valedation Number : CVC Numberを入力します。 CVC Numberとは、カード裏面(署名欄)記載の通常3桁もしくは4桁の番号です。

「Optional Informatin」欄への入力は任意です。

Bank Name : クレジットカード発行会社の名前(英語名)を入力。 Customer Service Phone number on the card : カード会社の電話番号を入力。 いずれも通常は、カードの裏面に記載されています。

入力できたら下の「Register/Change My Credit Card」ボタンを押します。

しばらくするとクレジットカード登録の是非が表示されます。

「Unfortunately your transaction has been rejected.」(NETeller などのロゴマークが下に並ん でいるページ)と表示さた場合、残念ながらカードでの取引は拒否された事になります。別のカー ドで試してみるか、NETeller などの決済手段を検討して下さい。

なお、拒否されてしまった場合、クレジットカードでの取引が拒否されたことについての英文メー ルと、日本語の説明がある添付ファイルがメールで届きます。

「Thank you. Your Credit Card registration was processed successfully.」と表示されれば登 録完了です。「DEPOSIT」をクリックしてチップの購入に移ります。

Deposit メニュー画面に進んだら、「Deposit Method」のリストから「by Credit Card」を選択しま す。次に購入金額を入力する画面になりますので、空項目に入力します。

- Card Valedation Number : CVC Numberを入力します。
- Amount(USD) : 購入金額をUS\$単位で入力。

入力できたら「Proceed」ボタンを押します。しばらくすると、使用するカードとCSVナンバー、金額の確認画面になるので、間違いないか確認した上で「Confirm」を押せば完了です。なお、次の画面で表示される「Confirmation Number」を、念のため控えておけば、何かあった時にこの番号で問い合わせできます。

注意 : 「Confirm」ボタンを1回以上押すと適切に処理されない場合があります。

ここでは、NETellerを利用したチップの購入方法について説明します。

まず、キャッシャーのDepositメニュー画面に進んだら、「Deposit Method」リストから「by NETeller」を選択します。画面が切り替わったら「Deposit Information」に購入金額を入力します。

- Method : 「funds already in my NETEeller account」を選択
- Amount(USD) : 購入金額をUS\$単位で入力。

入力できたら一番下の「Proceed」ボタンを押します。

次の画面で「NETeller Account ID」と「NETeller Secure ID」をそれぞれ入力します。先ほど入力 した購入額も表示されていますので、間違いないか確認し、「Confirm」を押せば完了です。 次に表示される「Confirmation Number」を、念のため控えておけば、何かあった時にこの番号で問 い合わせできます。

注意 : 「Confirm」ボタンを1回以上押すと適切に処理されない場合があります。

キャッシャーを出てロビーに戻ると、下の「Balance(残高)」に反映されています。 なお、ボーナスを受け取れる資格がある場合は、同時にボーナスも支給されます。

### チップの購入(電信送金)

ここでは、電信送金(銀行振り込み)を利用したチップの購入について説明します。

まず、キャッシャーのDepositメニュー画面に進んだら、「Deposit Method」リストから「by Wire Transfer」を選択します。続いての画面で振込先の口座情報が表示されますので、右上の「Print this page」を押すなどしてページを印刷するか、又は表示されている情報をすべてメモします。

これを銀行に持って行き、海外送金依頼書に記入して送金します。

なお、依頼書の「Beneficiary」や「Comments」などの欄に「ECash Direct Account」を必ず記入して下さい。また、依頼書の控えも必ず保管しておいて下さい。

#### 「PIN」について

「PIN (Personal Identification Number)」とは、第三者による「成りすまし」防止等、セキュリ ティ対策のための暗証番号です。

クリプトロジック系オンラインカジノでは、このPINが採用されていますが、これが無いとカジノから払い戻しできないので注意してください。 なおPINは、アカウントに初めて資金を預けた後に、登録している住所宛に発送されます。

PINが発送されると、「ECash Direct」からその旨を伝えるメールが送られてきます。到着には平均で1~2週間かかるようですが、管理人の場合は4日目に届きました。意外と速かった印象があります。

PIN については、ECash Direct のホームページに日本語で詳しい説明がありますので、そちらもご 覧ください。http://jpn.ecashdirect.net/ カジノから払い戻しするには「PIN」が必要です。

PINが届けばいよいよ払い戻しですが、まずはキャシャーに移動して「WITHDRAWAL(払い戻し)」タ ブをクリックします。次に「Withdrawal Method」のリストから、払い戻しの方法を選択します。 それぞれの手段については以下をご覧下さい。

なお、最小払い戻し額は、\$20(銀行振り込みは\$5,000)となっています。 また、払い戻し手数料が\$1(銀行振り込みは\$20)かかります。

ボーナスを受け取った場合、「Minimum Wager Requirement」をクリアするまでは、自分で購入した分までしか払い戻すことができません。

【クレジットカード】

基本的に購入金額までは同じクレジットカードに払い戻され、それを超える払い戻しは別の手段に なります。ただ最近は、カードに一切戻せない場合も多くなっています。

「Withdrawal Method」で「By Credit Card」を選択したら、「Amount(USD):」に払い戻し金額を 入力、「PIN:」に送られてきた PIN 番号を入力して「Proceed」をクリックします。 次に確認画面になりますので間違いなければ、「Confirm」をクリックします。

【NETeller】

NETeller を利用してチップを購入した場合は、NETeller アカウントに払い戻すことができます。

「Withdrawal Method」で「By NETeller」を選択したら、「Amount(USD):」欄に払い戻し金額を入 力して「Proceed」をクリックします。次に確認画面になりますので間違いなければ、「ECash Direct PIN:」に送られてきた PINナンバーを入力して「Confirm」をクリックします。

【小切手】

通常は国際郵便で発送され、\$1,000を超える場合は「FedEx」で発送されます。

「Withdrawal Method」で「Cheque」を選択したら、「Mailing Address」に小切手の発送先住所と 受け取り人名が表示されていますので、念のため間違いないかまずは確認してください。住所が間 違っていると小切手が届きません。

次に「Amount(USD):」に払い戻し金額を入力、「Currency:」で通貨を選択、そして「PIN:」に 送られてきたPIN番号を入力して、「Proceed」を押します。 次に確認画面になりますので間違いなければ、「Confirm」をクリックします。